## In these tutorials the import of a externel geometry will be review

Workbench 12.1

Aalborg Universitet Esbjerg Søren Heide Lambertsen

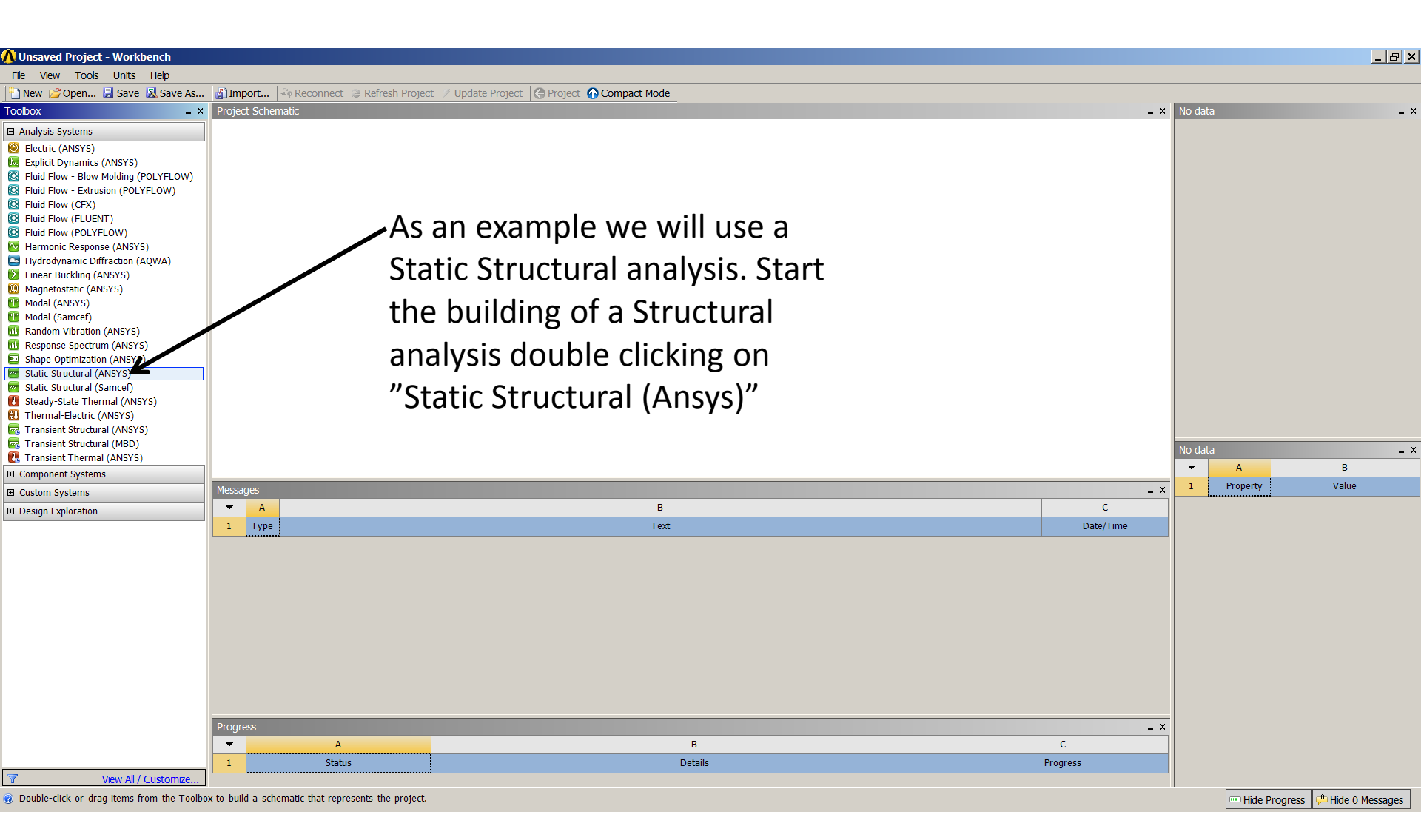

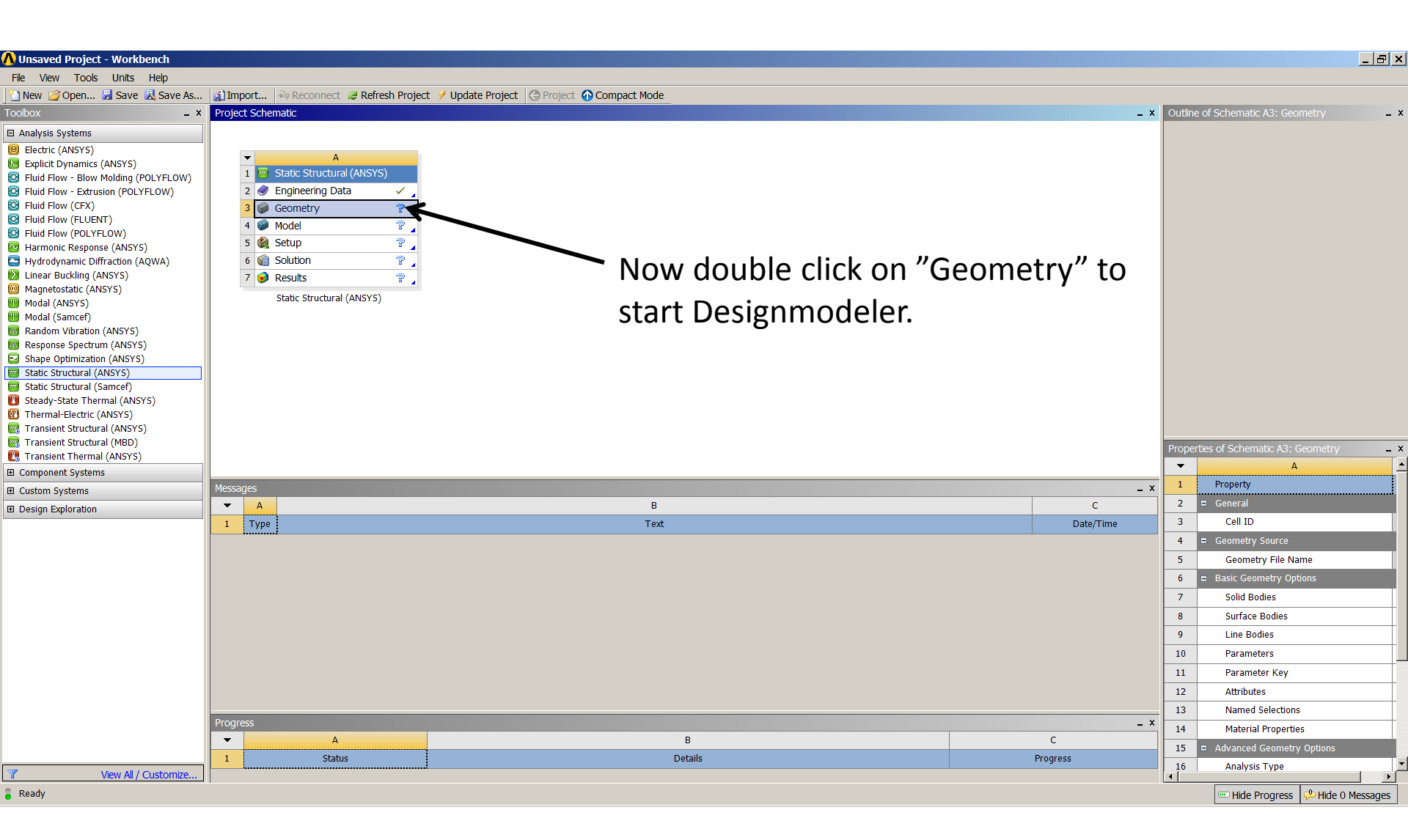

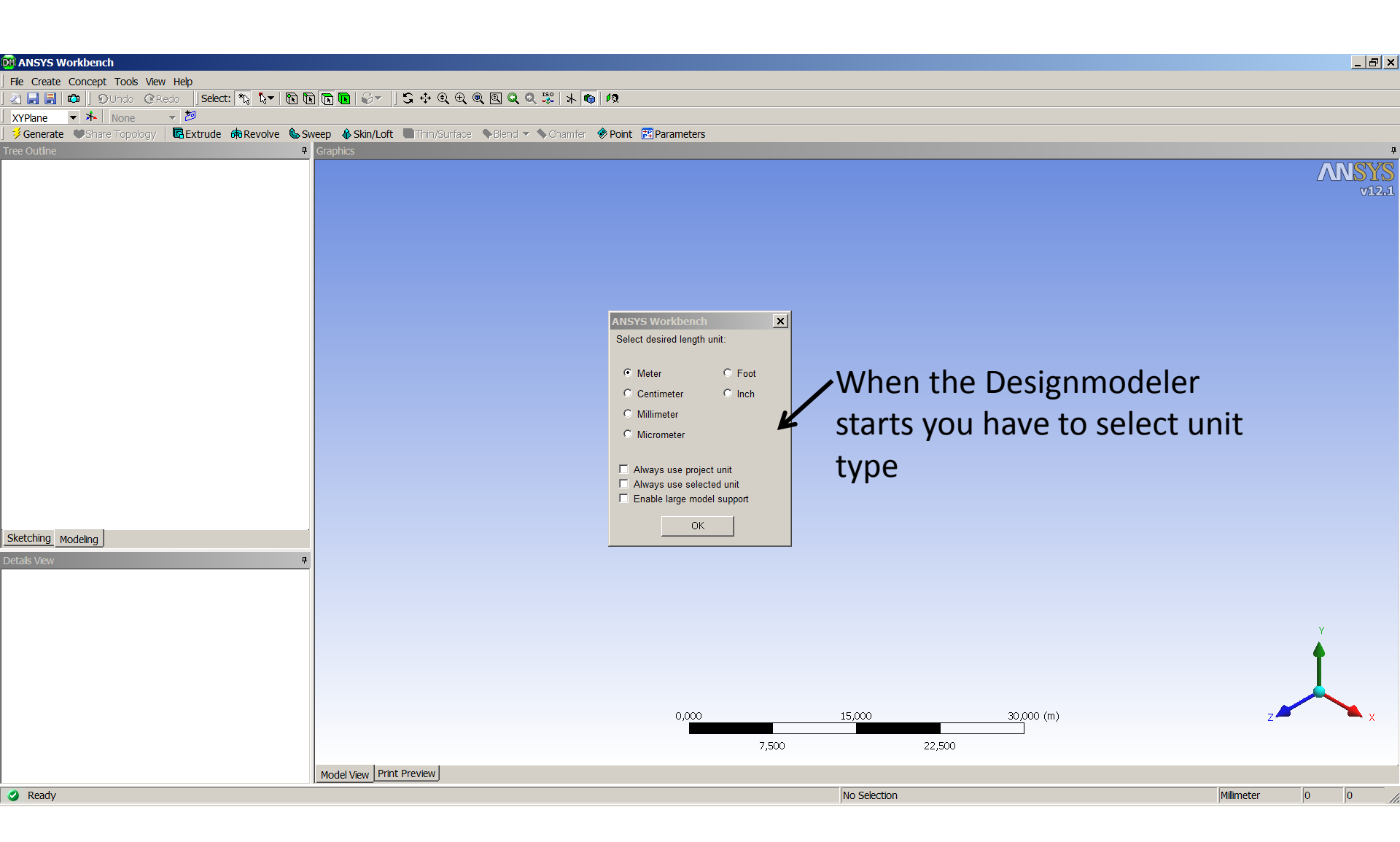

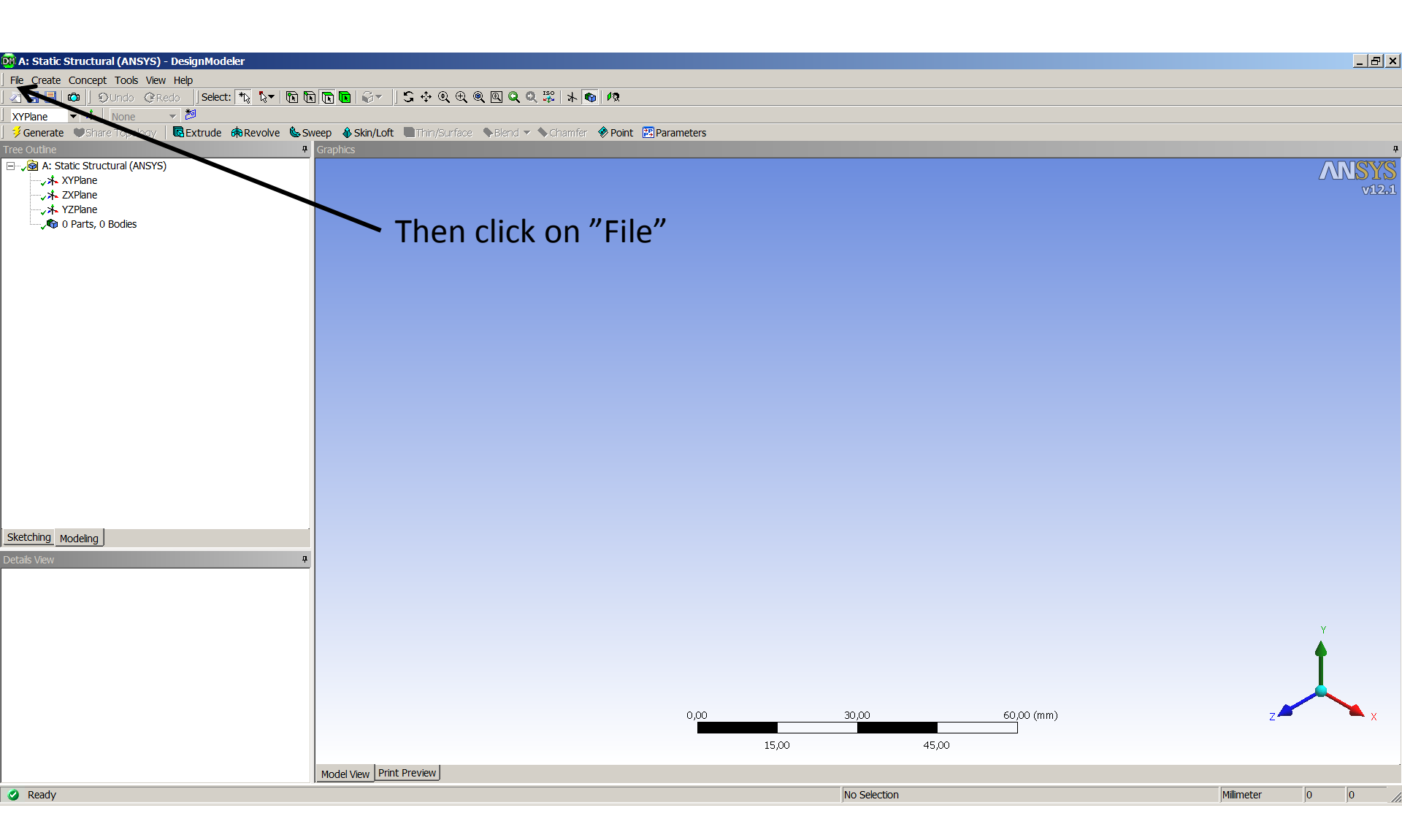

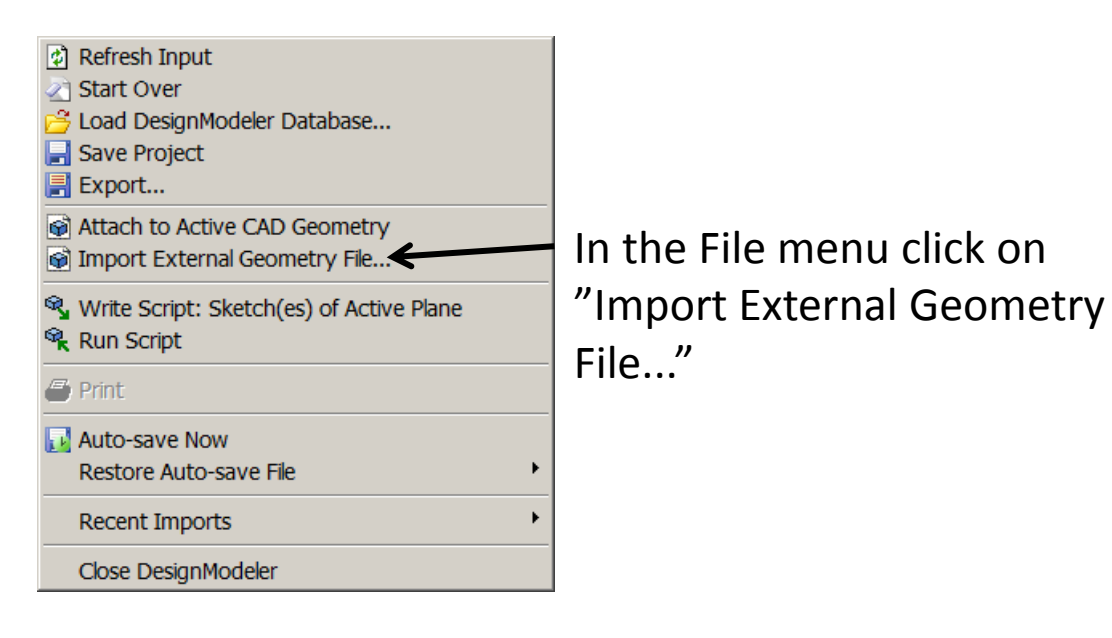

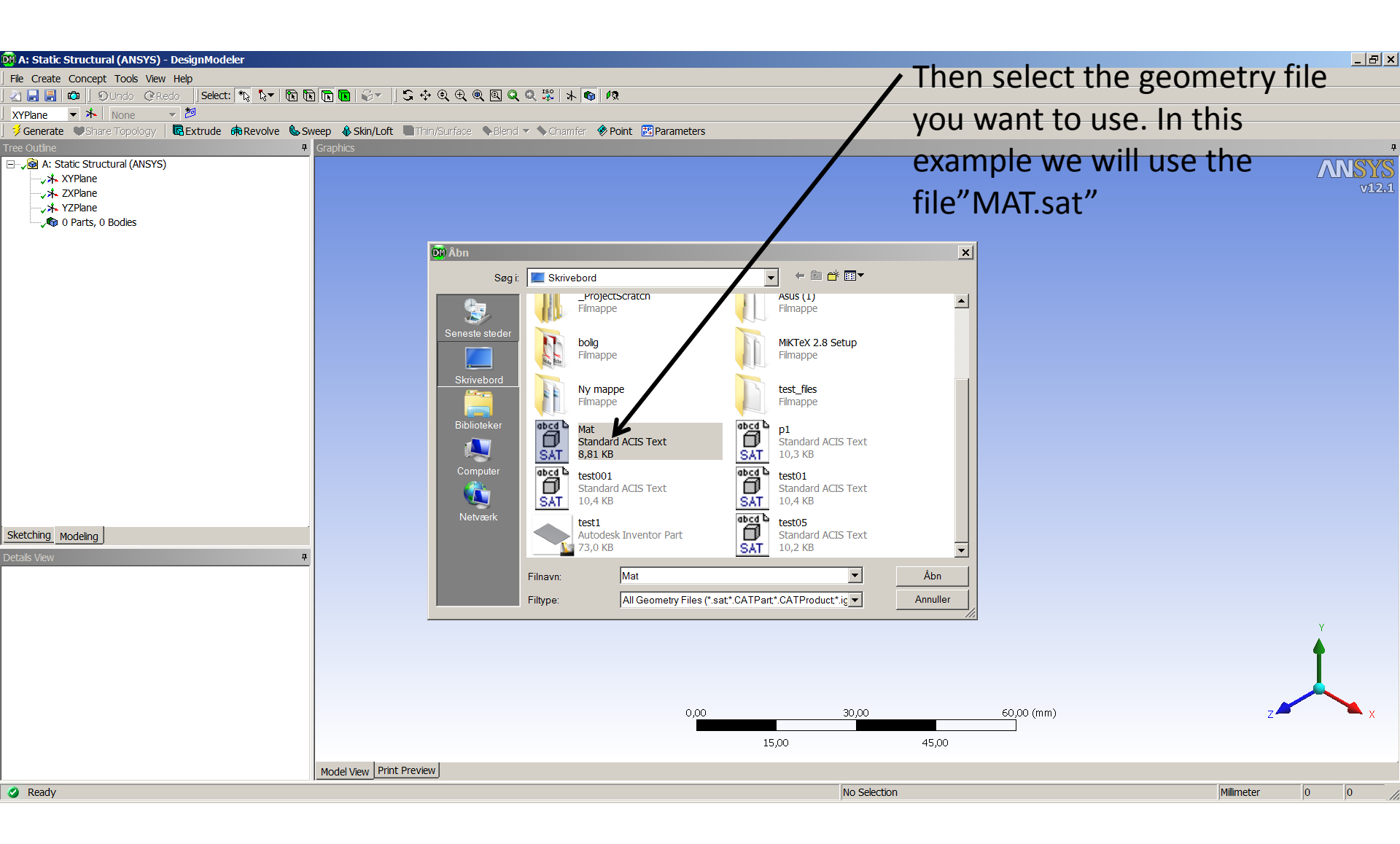

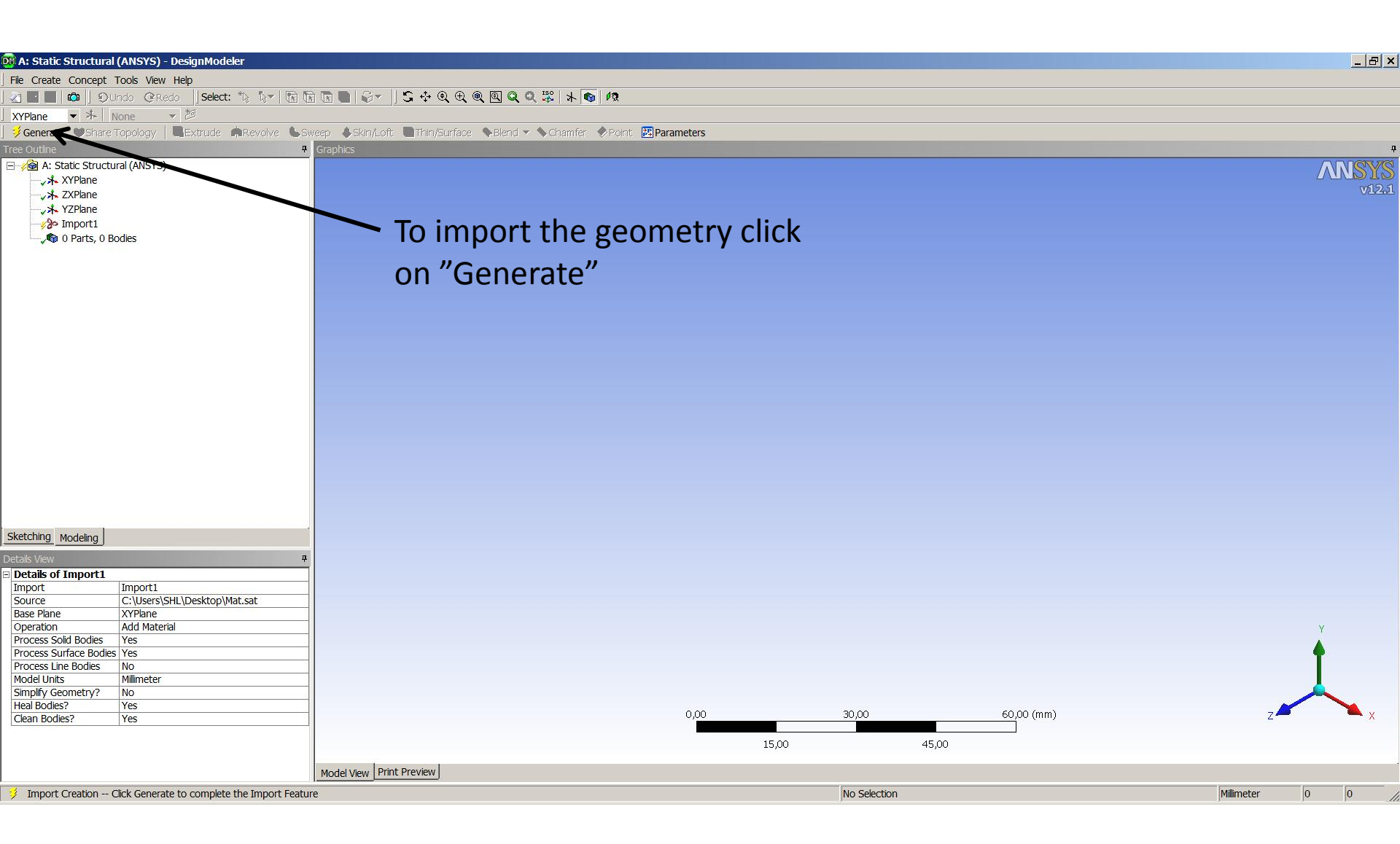

| 🗖 A. Ctatic Churchural | (ANCVC) DesignModelay                   |                                                                                                    |              |                         |               |
|------------------------|-----------------------------------------|----------------------------------------------------------------------------------------------------|--------------|-------------------------|---------------|
| City Create Concerna   | (ANSYS) - DesignModeler                 |                                                                                                    |              |                         |               |
|                        | Iools View Help                         |                                                                                                    |              |                         |               |
|                        |                                         |                                                                                                    |              |                         |               |
| JXYPlane ▼ 本 N         | None 🔻 🖉                                | Current de Chine (La fel ) 🕞 Thine (Currén an An Dhand an de Chanadan de Daviert 🖓 Daviert 🖓 Daviert a |              |                         |               |
|                        | Topology   Watchilde Brokevolve 😪       |                                                                                                    |              |                         |               |
| Thee Outline           |                                         |                                                                                                    |              |                         |               |
| XYPlane                |                                         |                                                                                                    |              | Now the geometry        | ic mada NSYS  |
|                        |                                         |                                                                                                    |              | Now the geometry        | IS MAUE v12.1 |
|                        |                                         |                                                                                                    |              |                         | 1             |
|                        |                                         |                                                                                                    |              | and you can close t     | ine           |
| ⊞…,¶ 1 Part, 1 Body    |                                         |                                                                                                    |              | · · / · · · · · · · · · | -             |
|                        |                                         |                                                                                                    |              | Designmodeler The       | geometry      |
|                        |                                         |                                                                                                    |              | Designinouelei. Ind     | egeometry     |
|                        |                                         |                                                                                                    |              |                         |               |
|                        |                                         |                                                                                                    |              | will automatreally i    | oe saved.     |
|                        |                                         |                                                                                                    |              |                         |               |
|                        |                                         |                                                                                                    |              |                         |               |
|                        |                                         |                                                                                                    |              |                         |               |
|                        |                                         |                                                                                                    |              |                         |               |
|                        |                                         |                                                                                                    |              |                         |               |
|                        |                                         |                                                                                                    |              |                         |               |
|                        |                                         |                                                                                                    |              |                         |               |
|                        |                                         |                                                                                                    |              |                         |               |
|                        |                                         |                                                                                                    |              |                         |               |
|                        |                                         |                                                                                                    |              |                         |               |
|                        |                                         |                                                                                                    |              |                         |               |
|                        |                                         |                                                                                                    |              |                         |               |
| Sketching Modeling     |                                         |                                                                                                    |              |                         |               |
| Details View           |                                         | P                                                                                                    |              |                         |               |
| Details of Import1     |                                         |                                                                                                    |              |                         |               |
| Import                 | Import1<br>C:\Users\SHL\Desktop\Matisat | -                                                                                                    |              |                         |               |
| Base Plane             | XYPlane                                 |                                                                                                    |              |                         |               |
| Operation              | Add Material                            |                                                                                                    |              |                         | Y             |
| Process Solid Bodies   | Yes                                     | -                                                                                                    |              |                         |               |
| Process Line Bodies    | No                                      |                                                                                                    |              |                         | T             |
| Model Units            | Millimeter                              |                                                                                                    |              |                         |               |
| Simplify Geometry?     | No                                      | -                                                                                                    |              |                         |               |
| Clean Bodies?          | Yes                                     | 0,000                                                                                                  | 10,000       | 20,000 (mm)             | z 🌌 🛛 🔪 🗴     |
| Refresh                | No                                      |                                                                                                    |              |                         |               |
|                        |                                         |                                                                                                    | 5,000        | 15,000                  |               |
|                        |                                         | Model View Print Preview                                                                               |              |                         |               |
| Peady                  |                                         |                                                                                                    | No Selection |                         | Millimeter 0  |
| V Reauy                |                                         |                                                                                                    | INO SERCUOT  |                         |               |

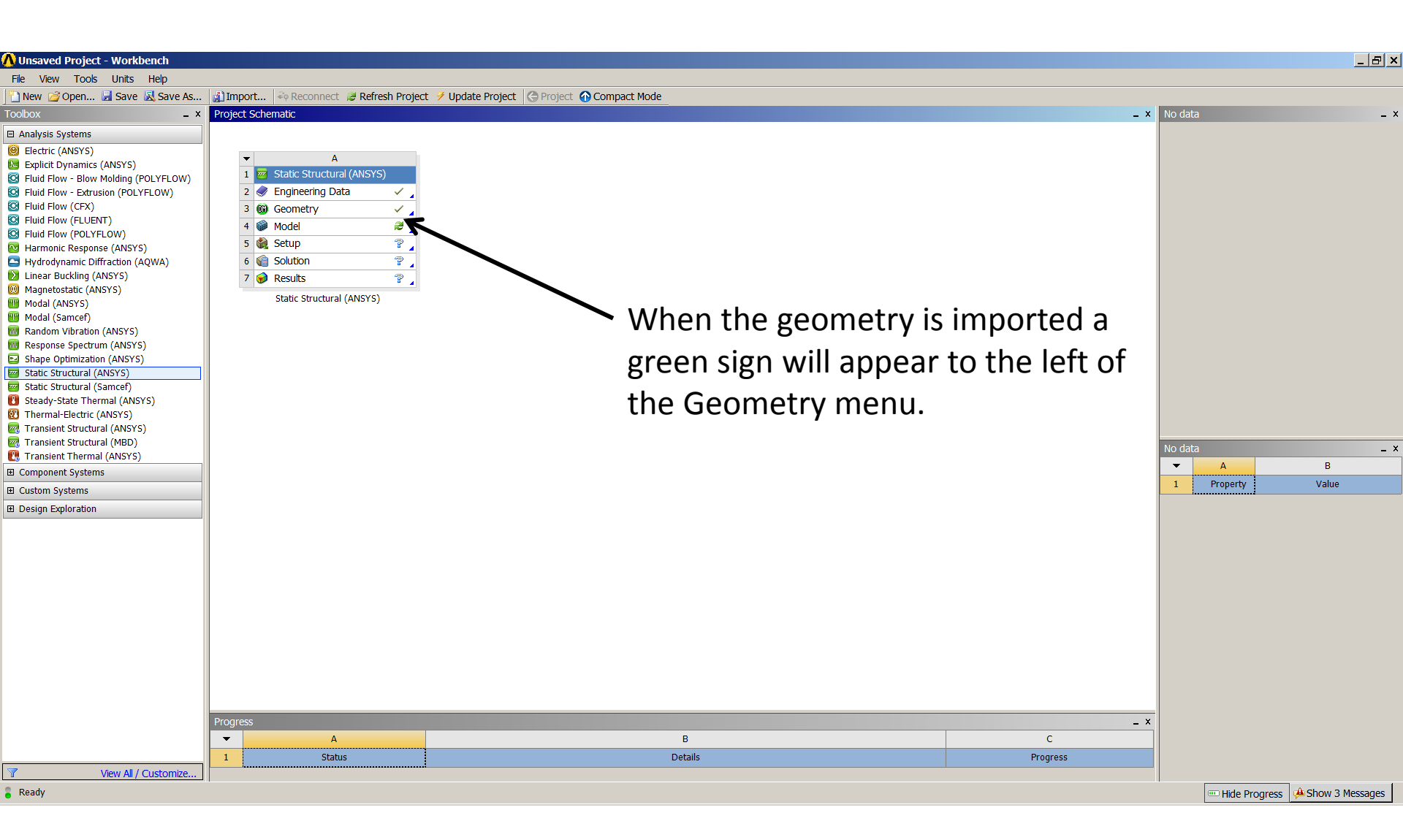